## Настройка подключения камеры Vstarcam с сервису Яндекс Диск

Настройка подключения камеры Vstarcam к сервису Яндекс Диск производится только в Web интерфейсе камеры.

## Подключение к Web интерфейсу камеры

WEB интерфейс камеры представляет собой несколько html страниц, на которых расположены окно просмотра онлайн видео камеры и элементы управления. WEB интерфейс позволяет изменять любые доступные настройки камеры. Для корректной работы браузера с web интерфейсом камеры, необходимо установить элемент ActiveX.

## Установка компонента ActiveX

Для установки компонента ActiveX, откройте браузер Internet Explorer и впишите адрес камеры в адресную строку, как показано на рисунке 11 и нажмите кнопку «Перейти» или кнопку «Enter» на клавиатуре.

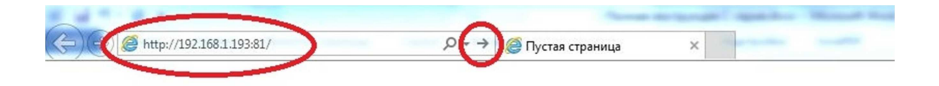

В открывшемся окне введите имя пользователя и пароль для доступа к камере. Имя пользователя по-умолчанию admin пароль 888888. Имя пользователя и пароль указаны на наклейках, расположенных на камере и коробке от камеры. Установите галку в чекбокс «Запомнить учетные данные» если хотите сохранить введенные данные и не вводить их повторно при дальнейших входах в web интерфейс камеры. Нажмите кнопку «ОК» для входа.

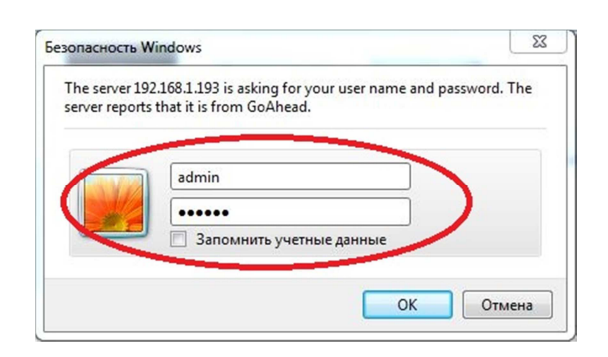

Если Вы используете браузер Internet Explorer версии 11, то для корректной работы web интерфейса необходимо добавить адрес камеры в список сайтов, просматриваемых в режиме совместимости, для этого нажмите кнопку «Сервис» браузера или нажмите комбинацию клавиш на клавиатуре Alt+X

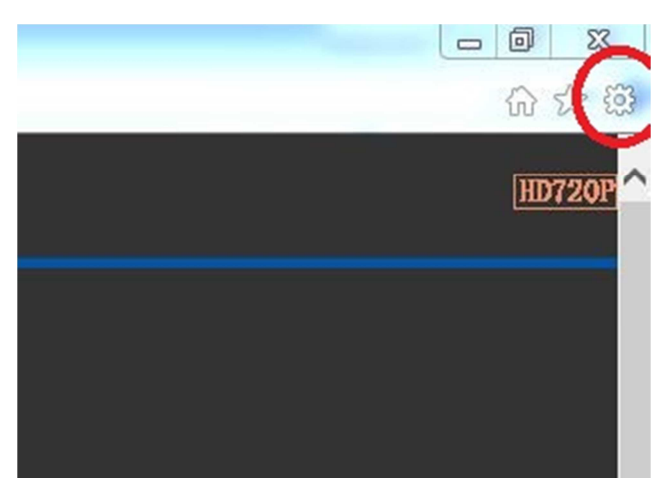

и выберите пункт меню «Параметры просмотра в режиме совместимости». В открывшемся окне впишите адрес камеры в поле «Добавить этот веб-сайт» и нажмите кнопку «Добавить» После этого нажмите кнопку «Закрыть». Окно автоматически обновиться.

| 192. 168. 1. 193                                        | До           | бавить |
|---------------------------------------------------------|--------------|--------|
| :б-саиты, для которых вы выбрал<br>ежиме совместимости: | и просмотр в | -      |
| 01                                                      | л у,         | далить |
| 02                                                      | E            |        |
| 03                                                      |              |        |
| .04                                                     |              |        |
| .05                                                     |              |        |
| .06                                                     |              |        |
| .07                                                     |              |        |
| .138.124                                                |              |        |
| .55.166                                                 | _            |        |

Для входа в web интерфейс камеры выберите один из предложенных вариантов:

- ActiveX Mode (Для IE) выберите этот вариант, если используете браузер Internet Explorer
- VLC media player Mode (Для FireFox, Safari, Google) выберите этот вариант, если используете другой браузер, например Google Chrome или др.
- iPod touch/iPhone 2G, 3G, 3GS, 4 и iPad выберите этот вариант, если используете планшет или смартфон на базе iOS
- Нет Plug-In Mode (для смартфона браузера) выберите этот вариант, если используете обыкновенный телефон.

При первом запуске необходимо установить компонент ActiveX, для установки которого нажмите «здесь». Нажмите кнопку «Выполнить» в появившемся уведомлении и разрешите установку компонента. Если по каким-то причинам

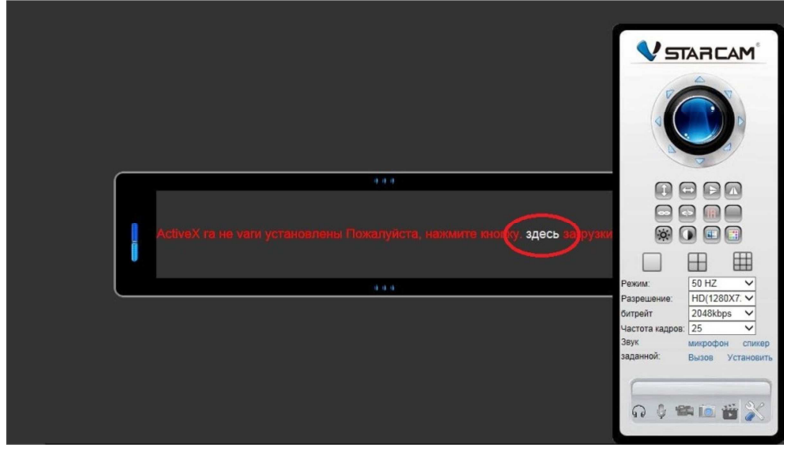

установка не завершается корректно, сохраните файл на компьютер и запустите установку от имени администратора. Браузер на период установки рекомендуется закрыть.

После окончания установки компонента ActiveX, его запуск необходимо разрешить.

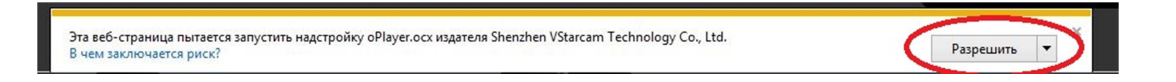

В результате правильной установки компонента ActiveX откроется окно с онлайн просмотром видеопотока.

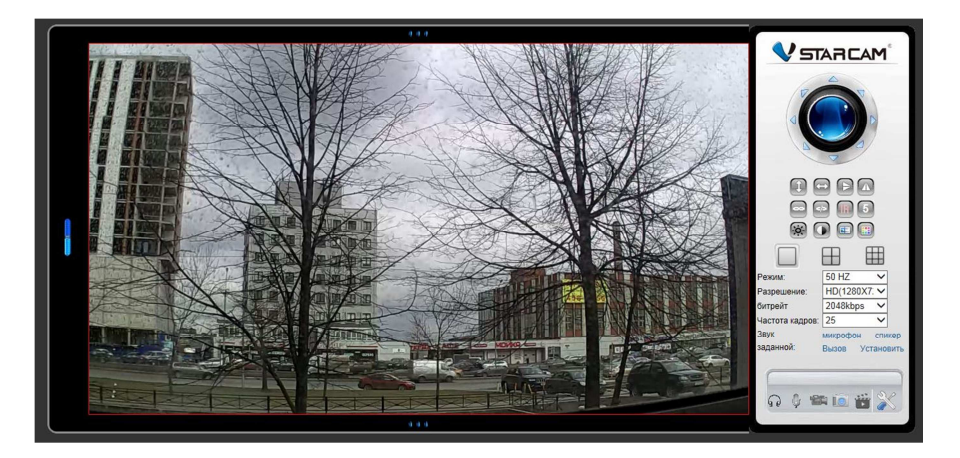

## Настройка подключения к Яндекс Диску

Нажмите кнопку с изображением гаечного ключа и отвертки для перехода в меню настроек камеры

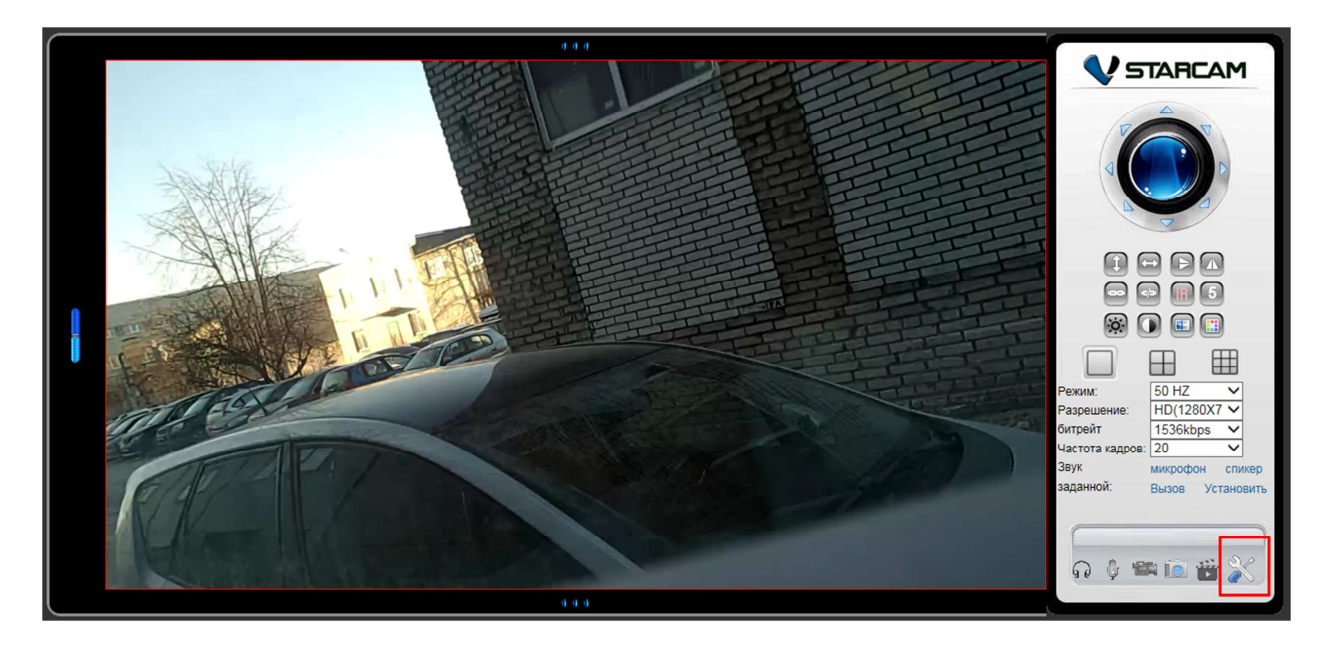

Выберите пункт меню «Параметры тревоги», затем выберите «Яндекс.Диск Настройки»

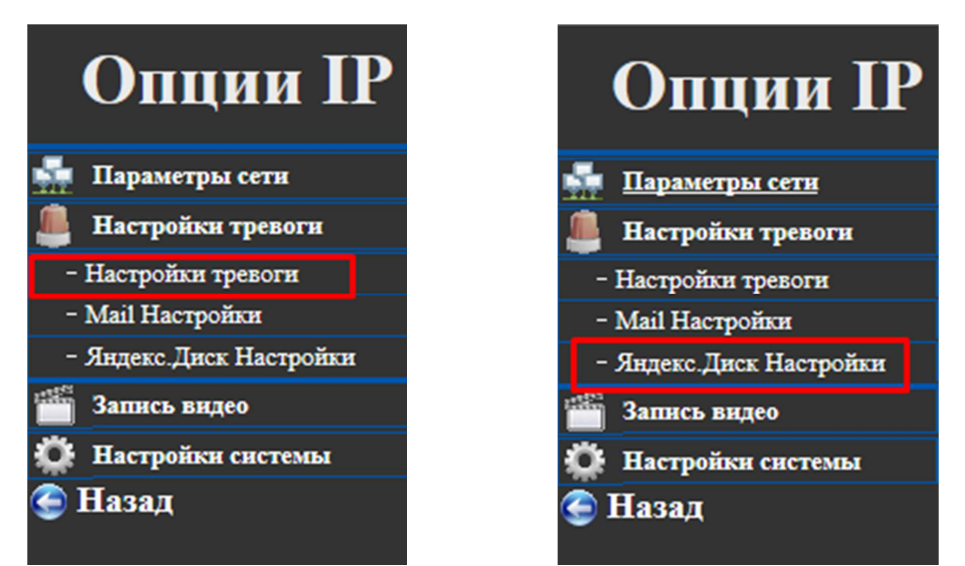

Введите в соответствующие поля Логин и пароль от Яндекс почты и нажмите кнопку «Подтвердить»

| Опции IP                                   | камеры                  |      |                  |                  |                              |
|--------------------------------------------|-------------------------|------|------------------|------------------|------------------------------|
| 🚮 Параметры сетн                           | Яндекс.Диск Настройк    | и    |                  |                  |                              |
| 🚇 Настройки тревоги                        | Логин                   | exan | nple@yandex.ru × | ]                |                              |
| <ul> <li>Настройки тревоги</li> </ul>      | Пароль                  |      | •••••            | -                |                              |
| - Mail Настройки                           | Интервал загрузки (сек) | 0    |                  | 0 означает не за | агружать фотографии(30-3600) |
| <ul> <li>Яндекс. Диск Настройки</li> </ul> |                         | -    |                  | 05               |                              |
| Запись видео                               |                         |      | подтвердить      | Ооновить         |                              |
| 🔅 Настройки системы                        |                         |      |                  |                  |                              |
| 🚭 Назад                                    |                         |      |                  |                  |                              |

Логин – имя пользователя Яндекс

Пароль – пароль пользователя Яндекс

После указания правильных данных и нажатия кнопки «Подтвердить», на Диске Яндекс будет автоматически создана папка с UID камеры. Данная папка будет использоваться для хранения видеофайлов.

| F     | RUSS022 months | 29.12.2016 12:36 |        |
|-------|----------------|------------------|--------|
| N     | Музыка         | 17.08.2016 09:22 |        |
|       | Горы. јрд      | 17.08.2016 09:22 | 1,6 MB |
| 3     | Вима.јрд       | 17.08.2016 09:22 | 1,3 MБ |
| fer N | Иишки, јрд     | 17.08.2016 09:22 | 1,4 MB |
| N     | Mope.jpg       | 17.08.2016 09:22 | 1 MB   |
|       |                |                  |        |

Видеофайлы, отправленные на Яндес Диск камерой Vstarcam могут быть сохранены на компьютер и воспроизведены в специализированном плеере. Данный плеер устанавливается автоматически, при установке программы Eye4 для OC Windows. Программа Eye4 для OC Windows размещена по адресу <u>http://vstarcam.ru/downloads.html</u>